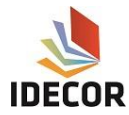

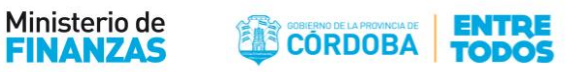

## Configuración de conexión de WFS en Qgis 2.18 y anteriores

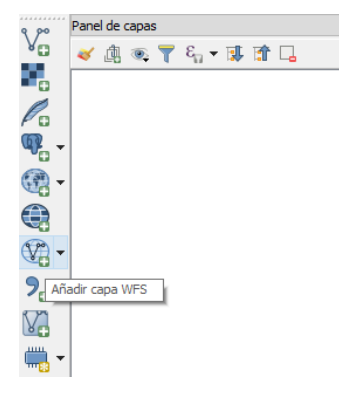

Hacer clic en la opción agregar "capa WFS"

🕺 Añadir capa WFS desde un servidor

## Seleccionar la opción "nuevo"

| Conexiones de s   | ervidor         |              |     |        |         |
|-------------------|-----------------|--------------|-----|--------|---------|
| idecor            |                 |              |     |        | -       |
| Co <u>n</u> ectar | <u>N</u> uevo I | Editar Borra | ar  | Cargar | Guardar |
| Filtrar:          |                 |              |     |        |         |
| Title             | Name            | Abstract     | Sql |        |         |

## Completar con los siguientes datos:

- Nombre: Idecor
- URL: <u>https://idecor-ws.cba.gov.ar/geoserver/idecor/wfs</u>

| 🕺 Modificar conexión WFS                                                                                   |            |             |                  |             | ?    | ×    |
|----------------------------------------------------------------------------------------------------|------------|-------------|------------------|-------------|------|------|
| Detalles de la conexión                                                                                    |            |             |                  |             |      |      |
| Nombre                                                                                                    | idecor     |             |                  |             |      |      |
| URL                                                                                                    | https://id | ecor-ws.cba | .gov.ar/geoserve | /idecor/wfs |      |      |
| Autenticación Configu                                                                                      | raciones   |             |                  |             |      |      |
| Si el servicio requiere una autenticación básica, introduzca un nombre de usuario y contraseña<br>opcional |            |             |                  |             |      | а    |
| Nombre de <u>u</u> suario                                                                                  |            |             |                  |             |      |      |
| Contraseña                                                                                                 |            |             |                  |             |      |      |
|                                                                                                    |            |             |                  |             |      |      |
| Versión                                                                                                    | Autodete   | ctar        |                  |             |      | •    |
| Máximo número de objetos                                                                                   |            |             |                  |             |      |      |
| Ignorar orientación de eje (WFS 1.1/WFS 2.0)                                                               |            |             |                  |             |      |      |
| Invertir orientación de los                                                                                | s ejes     |             |                  |             |      |      |
|                                                                                                    |            |             | Aceptar          | Cancelar    | Ayud | da . |

Seleccionar la opción Aceptar y hacer clic en Conectar

?

 $\times$ 

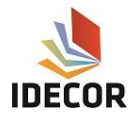

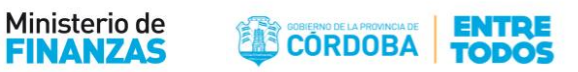

Se abrirá la siguiente ventana, en la cual se encuentran las capas disponibles en WFS.

| Co <u>n</u> ectar <u>N</u> uevo       | Editar Borrar                  | Cargar Guardar                          |
|---------------------------------------|--------------------------------|-----------------------------------------|
| iltrar:                               |                                |                                         |
| Title                                 | Name Abstract                  | t Sql                                   |
| Cursos de Agua                        | idecor:cursos_agua             |                                         |
| Emergencia Agropecuaria Decr          | eto idecor:decreto566          |                                         |
| Emergencia Agropecuaria Decr          | eto idecor:decreto840          |                                         |
| Parcelas Deuda Inmobiliario           | idecor:parcelas_deuda_inmobili |                                         |
| Parcelas Rurales                      | idecor:parcelas_rurales        |                                         |
| circunscripciones                     | idecor:circunscripciones       |                                         |
| cuerpos_agua                          | idecor:cuerpos_agua            |                                         |
| demarcaciones                         | idecor:demarcaciones           |                                         |
| departamentos                         | idecor:departamentos           |                                         |
| embalses                              | idecor:embalses                |                                         |
| localidad_punto                       | idecor:localidad_punto         |                                         |
| localidades                           | idecor:localidades             |                                         |
| manzana                               | idecor:manzana                 |                                         |
| mar_chiquita                          | idecor:mar_chiquita            |                                         |
| parcelas                              | idecor:parcelas                |                                         |
| pedania                               | idecor:pedania                 |                                         |
| provincia                             | idecor:provincia               |                                         |
| radios_urbanos                        | idecor:radios_urbanos          |                                         |
| red_nacional                          | idecor:red_nacional            |                                         |
| red primaria                          | idecortred primaria            |                                         |
| Usar título para el nombre de la      | capa 🗌 Mantene                 | er abierta la ventana de dialo <u>c</u> |
| _                                     |                                |                                         |
| <br>Solicitar solo objetos que solape | n con la extensión de la vista |                                         |

Se selecciona la capa deseada y se hace clic en "Añadir. Las capas se irán agregando al lienzo y el usuario puede realizar la configuración de simbología que considere oportuna.